# Verwendung der App "LinkeSoft Songbook" zusammen mit dem "Korg PA Songbook"

Mit Hilfe dieser Anleitung erfahren Sie, wie sie in wenigen Schritten ihr Korg PA mit der Android App "Linkesoft Songbook" verbinden können.

Das Ziel dabei ist, beim Aufruf eines Songbook-eintrags im Korg, die entsprechenden Tabs im LinkeSOFT Songbook anzuzeigen.

Diese Anleitung basiert zwar auf dem Korg PA3x, sollte jedoch ähnlich auch mit anderen Geräten der PA-Serie funktionieren.

| i cheme mara mare mara senierigi                                                                     |  |
|----------------------------------------------------------------------------------------------------|--|
| Ein Korg Keyboard mit Songbook Funktion (z.B. das PA3x)                                              |  |
| Ein Tablet, welches USB OTG tauglich ist und MIDI<br>support bietet (z.B. Samsung Galaxy Tab A 10.0) |  |
| Ein USB OTG Kabel (z.B. Micro USB auf USB<br>Buchse Typ A)                                           |  |
| Ein USB Kabel zum Verbinden mit dem Keyboard<br>(z.B.USB Stecker A auf USB Stecker Typ B)            |  |

## 1. Welche Hardware wird benötigt?

## 2. Wie verbinde ich das Keyboard mit dem Tablet?

Das OTG Kabel wird an das Tablet angeschlossen SAMSUNG Das USB Kabel wird an das OTG Kabel angeschlossen und mit der Device Buchse verbunden. PEDAL -USB ASSIGNABLE DAMPER DEVICE HOST (R)

#### 3. Einstellungen am Tablet

In der App LinkeSoft Songbook muss unter "Einstellungen" Midi aktiviert werden.

Wenn die Verkabelung richtig gemacht wurde, erscheint hier nun der Name des verwendeten Keyboards. Hier: "KORG Italy PA3X"

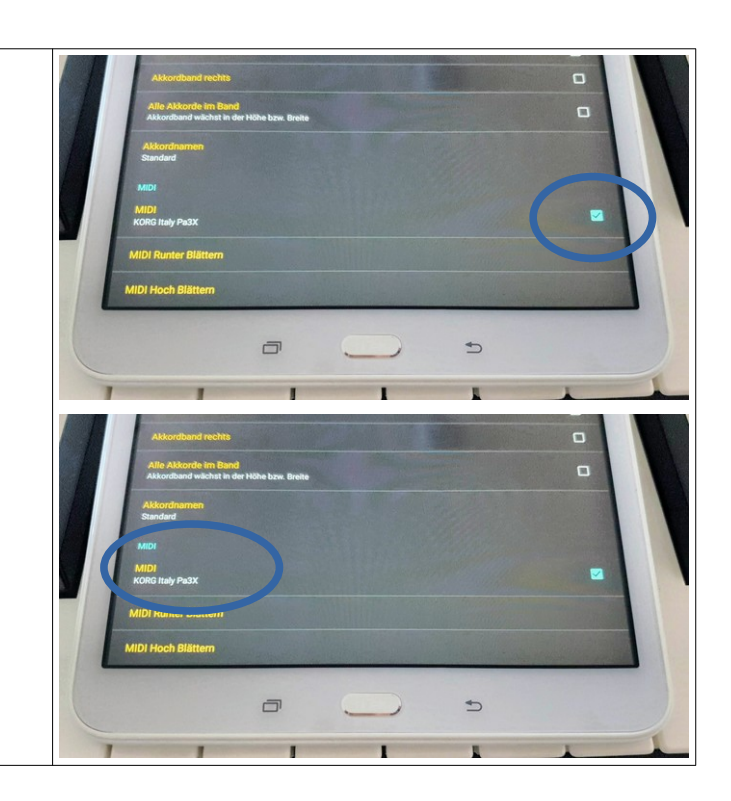

## 4. Einstellungen am Keyboard

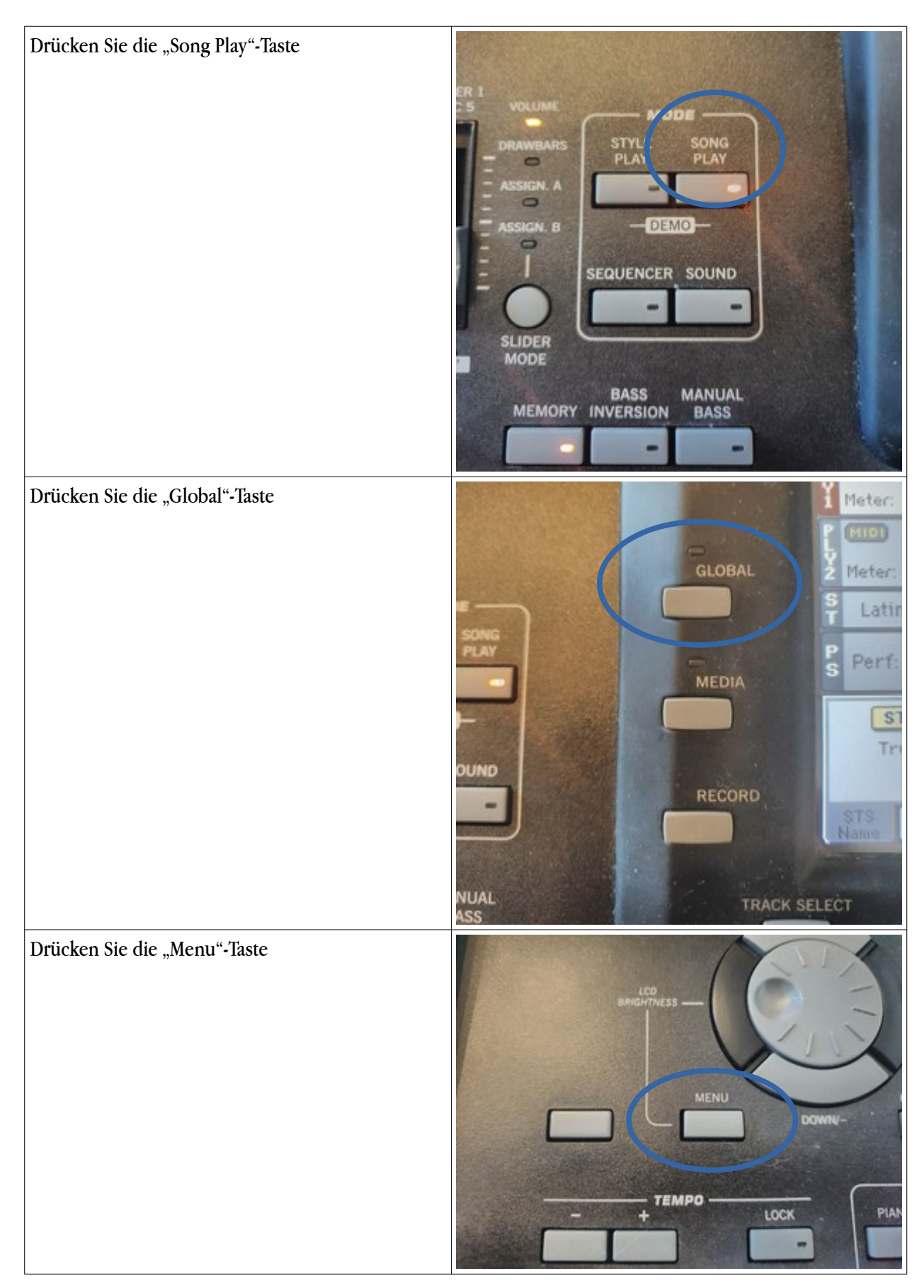

| Drücken Sie das "Midi"-Feld im Display                                                              | GLOBAL Menu                                 |                          | · ·                        |
|----------------------------------------------------------------------------------------------------|---------------------------------------------|--------------------------|----------------------------|
|                                                                                                    | General<br>Controls                         | Controllers              | MIDI                       |
|                                                                                                    | Audio Setup                                 | Yoice Processor<br>Setup | Yoice Processor<br>Preset  |
|                                                                                                    | ¥ideo<br>Interface                          | Maxx<br>Master EQ        | Touch Panel<br>Calibration |
| Wählen Sie den Reiter "MIDI Out Channel" im                                                         | GLOBAL: MIDI                                |                          |                            |
| Display                                                                                             | Midi Out Channe                             | els                      |                            |
|                                                                                                    | Ch01: • 011                                 | Ch09:                    | ▼ Off                      |
|                                                                                                    | Ch02: V Uff                                 | Ch10:                    | ▼ Uff                      |
|                                                                                                    |                                             |                          | ▼ Off                      |
|                                                                                                    | Ch05: - Off                                 | Ch13:                    | ▼ Off                      |
|                                                                                                    | Ch06: - Off                                 | Ch14:                    | ▼ Off                      |
|                                                                                                    | Ch07: - Chord                               | Ch15:                    | ▼ Off                      |
|                                                                                                    | Ch08: - Control                             | Ch16:                    | ▼ Off                      |
|                                                                                                    | Setup Midi In Midi<br>Gen.Cti Control Chan  | Midi Out Piters          |                            |
| Wählen Sie den Kanal aus, auf dem die                                                               | GLOBAL: MIDI                                |                          | -                          |
| entsprechenden Betehle gesendet werden sollen.<br>Stellen Sie diesen Kanal auf Control" (hier Ch08) | ChQ1. VIII                                  | els Choq.                | * 0ff                      |
| Schen Sie diesen Kanar auf "Control (iner Choo)                                                     | Ch02: V Off                                 | Ch10:                    | ▼ Off                      |
|                                                                                                    | Ch03: - Off                                 | Ch11:                    | ▼ Off                      |
|                                                                                                    | Ch04: 👻 Off                                 | Ch12:                    | ▼ Off                      |
|                                                                                                    | Ch05: 💌 Off                                 | Ch13:                    | ▼ Off                      |
|                                                                                                    | Ch06: 💌 Off                                 | Ch14:                    | ▼ 0ff                      |
|                                                                                                    | Ch07: Chard                                 | Ch15:                    | ▼ Off                      |
|                                                                                                    | Ch8 Control                                 | Ch16:                    | ▼ Off                      |
|                                                                                                    | Setup Midi In Midi<br>Gen.Cti Control Chann | In Midi Out Filters      |                            |

| Öffnen Sie das Menü rechts oben                                         | GLOBAL: MIDI                                                                                                    |
|-------------------------------------------------------------------------|----------------------------------------------------------------------------------------------------|
|                                                                         | Midi Out Channels                                                                                                    |
|                                                                         | Ch01: 🕶 Off Ch09: 💌 Off                                                                                                    |
|                                                                         | Ch82: • Off Ch18: • Off                                                                                                    |
|                                                                         | Ch03: • Off Ch11: • Off                                                                                                    |
|                                                                         | Ch84: • Off Ch12: • Off                                                                                                    |
|                                                                         | Ch05: • Off Ch13: • Off                                                                                                    |
|                                                                         | Ch06: • Off Ch14: • Off                                                                                                    |
|                                                                         | Ch07: Chord Ch15: Off                                                                                                    |
|                                                                         | Ch08: V Control Ch16: Off                                                                                                    |
|                                                                         | Setup Midi In Midi In Midi Out Filters                                                                                                    |
| Wählen Sie "Write Global – Midi Setup"                                  | GLOBAL: MIDI                                                                                                    |
|                                                                         | Midi Out Char Write Global-Global Setup                                                                                                    |
|                                                                         | Ch01: • Off Write Global-Midi Setup                                                                                                    |
|                                                                         | Ch02:  Off Write Global-Voice Processor Setup                                                                                                    |
|                                                                         | Ch03: • Off Write Global-Voice Processor Preset                                                                                                    |
|                                                                         | Ch04: • Off Write Global-Auto Select Setup                                                                                                    |
|                                                                         | Ch05:  Ch05:  Ch |
|                                                                         | Ch06:  Off Write Quarter Tone SC Preset                                                                                                    |
|                                                                         | Ch87: Chord Ch15: Off                                                                                                    |
|                                                                         | Ch88: Control Ch16: Off                                                                                                    |
|                                                                         | Setup Midi In Midi In Midi Out Filters                                                                                                    |
| Bestätigen Sie die beiden sich öffnenden Fenster<br>mit "OK" bzw. "Yes" |                                                                                                    |

### 5. Definieren der Korg Songbook Nummer im Korg PA3x

| Für jeden Songbook-eintrag im Korg, kann eine<br>eindeutige Nummer angelegt werden (ggf. müssen<br>Sie diese Nummern erst noch vergeben).                                                                          |                                                                                                    |
|----------------------------------------------------------------------------------------------------|----------------------------------------------------------------------------------------------------|
| Für das Korg PA3x wird hierzu im Songbook das<br>Register "Book Edit 2" ausgewählt. Dann auf das<br>Feld "Number:" klicken und mit dem Drehrad die<br>Nummer auswählen.<br>In diesem Beispiel ist dies Nummer 209. | SONGBOOK       MT: 0       Kno chord>         Name:       Je veux       Number: 209         Entry Resource:       TID       ZAZ - Je veux.MID         Current Resource       Write       FID         Write       FID       ZAZ - Je veux         STS       Write       STS         Write       All Current Style STS         Current       TIS 1       To         New Song       Del Song       Write         Book       Edit       Book       Book         Book       Edit       Edit 3       Info |

#### 6. Eintrag Nummer im Linkesoft Songbook

| Gehen Sie in den Editor-Modus der App Linkssoft<br>Songbook                                                                                                    |                                                                                                    |
|----------------------------------------------------------------------------------------------------|----------------------------------------------------------------------------------------------------|
| <ul> <li>Geben Sie folgende Zeile ein:<br/>{midi: CC99.2@x CC98.64@x CC6.a@x CC38.b@x}</li> <li>"x" steht hierbei für den "Midi Out Channel"<br/>den sie unter Punkt 4 gewählt haben.</li> <li>"a" steht hierbei für die Tausender und<br/>Hunderter der Nummer die Sie unter 5<br/>vergeben haben</li> <li>"b" steht hierbei für die Zehner und Einer der<br/>Nummer die Sie unter 5 vergeben haben</li> <li>Im Bild ist das Beispiel zum Korg Songbook<br/>Nummer 209 angegeben.</li> </ul> | Chardpro einflügen. Add<br>{t.Je Veux}<br>{stZaz}<br>{midi: CC99.2@8 CC98.64@8 CC6.2@8 CC38.9@8]<br>[Deal [Rb] [C] [Deal [Rb] [C]                      |
| <ul> <li>Beispiele:</li> <li>Sie senden die Befehle auf Kanal 16. Im Korg Son ausgewählt.<br/>Dann lautet die Zeile: {midi: <u>CC99.2@16 CC98.</u></li> <li>Sie senden die Befehle auf Kanal 15. Im Korg Son Lied ausgewählt.</li> </ul>                                                                                                    | gbook haben Sie die Nummer 1 für ein bestimmtes Lied<br><u>64@16 CC6.0@</u> 16 <u>CC38.1@</u> 16}<br>gbook haben Sie die Nummer 215 für ein bestimmtes |

Dann lautet die Zeile: {midi: <u>CC99.2@15\_CC98.64@15\_CC6.2@15\_CC38.15@15</u>}

- Sie senden die Befehle auf Kanal 3. Im Korg Songbook haben Sie die Nummer 2345 für ein bestimmtes Lied ausgewählt.
- Dann lautet die Zeile: {midi: <u>CC99.2@3 CC98.64@3 CC6.23@3 CC38.45@3</u>}

### 7. Können über die App Linkesoft Songbook auch Songbook Einträge im Korg aufgerufen werden?

Ja. Gehen Sie hierzu genauso wie in der Anleitung oben vor, mit folgenden Änderungen

- Wählen im Schritt 4 anstelle des "MIDI Out Channel" den Reiter "MIDI In Channel"
- Verwenden Sie im Schritt 6 die Syntax: {midi-index: } anstelle von {midi: }